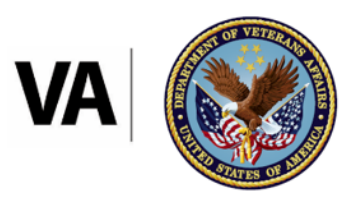

U.S. Department of Veterans Affairs Veterans Benefits Administration

Office of Administrative Review

# System Transition Crosswalk: Appeals Modernization Act (AMA) Claim Establishment from Caseflow to VBMS

Office of Administrative Review Program Administration

# Contents

| 1. Introduction                | 1 |
|--------------------------------|---|
| 2. New Features Highlight      | 2 |
| 3. Side-by-Side Comparison     | 2 |
| 4. Support and Troubleshooting | 8 |

# **Document Change Control**

| Date of<br>Change | Author(s) | Brief Description of Change |
|-------------------|-----------|-----------------------------|
| 10/2024           | OAR - PPD | Initial Version             |
|                   |           |                             |
|                   |           |                             |
|                   |           |                             |
|                   |           |                             |
|                   |           |                             |
|                   |           |                             |
|                   |           |                             |
|                   |           |                             |
|                   |           |                             |
|                   |           |                             |
|                   |           |                             |
|                   |           |                             |
|                   |           |                             |

## 1. Introduction

## Purpose

This guide assists claim processors in transitioning the Appeals Modernization Act (AMA) claim establishment process from Caseflow to the Veterans Benefits Management System (VBMS). This transition represents a significant advancement, as VBMS offers enhanced functionality, improved performance, and a more user-friendly interface that is already familiar to users. These improvements are designed to streamline workflows and increase efficiency in processing claims.

This document outlines the claim establishment process specifically for Compensation and Pension (C&P) AMA decision reviews. When VBA receives a VA Form 20-0995, *Decision Review Request: Supplemental Claim,* and/or VA Form 20-0996, *Decision Review Request: Higher-Level Review,* for a C&P request for review, VBMS will serve as the system for establishing these decision reviews. It is important to note that all other business lines or non-C&P decision reviews will continue to be processed in Caseflow, maintaining a clear distinction in the claim establishment workflow.

Furthermore, VA Form 10182, *Decision Review Request: Board Appeal (Notice of Disagreement),* which pertains to the Board of Veterans' Appeals (Board), will still be processed through Caseflow, maintaining consistency in that process. For AMA Board grants and remands, as well as legacy appeal remands, these claims will continue to be established through Caseflow as they follow a separate establishment process. This structured approach is essential for ensuring that Veterans and claimants receive timely and effective support throughout the claims process.

#### **Overview of Systems**

With the AMA implementation in February 2019, VBA implemented the claim establishment process for AMA decision reviews in Caseflow Intake.

#### Caseflow Intake

Caseflow Intake is a web-based application designed to support AMA. Caseflow intakes AMA decision reviews for Veterans/claimants who have chosen either the supplemental claim, higher-level review, or appeal to the Board. Caseflow Intake was developed as a single-entry point to be able to receive and establish decision reviews.

With Caseflow, users intake the decision review, which establishes an end-product (EP) in VBMS based on the type of selected decision review. Specifically, EP 040s are established for supplemental claims and EP 030s are established for higher-level reviews that fall under Compensation and Pension. Caseflow controls Board appeals based on the selected docket-type.

Caseflow was developed to track contentions as required under the AMA; however, its tracking capability required VBA users to navigate between VBMS and Caseflow to

update claim attributes. This led to the creation of workarounds, which in some instances affected the tracking functionality. To address these challenges with user experience and data tracking, VBA decided to transition from Caseflow to VBMS, improving the process for VBA users.

## VBMS

VBMS is a web-based system designed to support the processing of claims, benefits, and entitlements offered by VBA. It is a comprehensive platform for managing electronic claims files. It streamlines the intake, processing, and adjudication of claims by consolidating various tasks within a single system. VBMS enables VBA users to update claim attributes, review evidence, and process decisions without the need to navigate multiple systems. By integrating these functions, VBMS enhances efficiency, improves data accuracy, and offers a more user-friendly experience for processing Veterans' claims.

Caseflow was developed to track individual contentions. However, the increasing AMA inventory caused challenges in Caseflow, such as the need for users to navigate between systems and its limited tracking capabilities. This shift required the development of data tracking capabilities within VBMS. Since claims processors are more familiar with VBMS, this transition also streamlined processes and enhanced efficiency.

# 2. New Features Highlight

In this initial deployment, basic claim establishment for AMA decision reviews will be available, marking an important step forward. As the transition to VBMS is deployed, VBA is set for the future ability to enhance system functionality, provide support, and seamlessly incorporate AMA EPs into standard claims processing within VBMS. Users will encounter familiar establishment elements, such as selecting issues from prior decisions, along with improvements like access to prior non-rating decision data. The "Side-by-Side Comparison" will highlight the similarities and differences between Caseflow and VBMS, allowing for a clear understanding of the changes.

A key benefit to VBMS claims establishment is the upfront selection of the EP and claim label, which reduces reliance on the system and minimizes the risk of incorrectly established decision reviews. This streamlined approach enhances efficiency and empowers users in the process. The main advantage is the ability to establish and process AMA decision reviews, including updates, all within VBMS.

In a future deployment, AMA claim establishment will be fully integrated once VBMS establishes the HLR return process and auto-establishes the associated EP 040s.

# 3. Side-by-Side Comparison

The side-by-side comparison offers a comprehensive view of the key details and differences between Caseflow and VBMS. This comparison will help users easily

identify what has changed, including any updates or adjustments, and how it may impact overall functionality.

While the screenshots may appear small and could be difficult to view in detail, they are included for comparison purposes to illustrate key differences between the two systems.

|                | Caseflow                                                                                                    | VBMS                                                                                                    |
|----------------|----------------------------------------------------------------------------------------------------|----------------------------------------------------------------------------------------------------|
| System Access  | appeals.cf.ds.va.gov                                                                                                    | https://www.vbms.vba.va.gov/vb<br>msp2/                                                                                                    |
| Intake Process | Select Form                                                                                                    | Select New Claim                                                                                                    |
|                | Caseflow establishes the decision review based on the form.                                                                                                    | Users will navigate to the specific<br>Veteran to establish the claim for<br>the Veteran.                                                                                                    |
|                | item item item                                                                                                    | Once in the Veteran's profile,<br>users will select from the "Action<br>Requested" dropdown to<br>establish a "New Claim."                                                                                                    |
|                | Once the appropriate form is selected, the user inputs the Veteran's information to initiate the intake process.                                                                                                    |                                                                                                    |
|                | 1.select Ferm 2.search   Search for Veteran by ID   Enter the Veteran's ID or 15H                                                                                                    | VBMS will have users select the<br>correct EP and claim label from<br>the outset. This selection of the<br>claim label, whether rating or<br>non-rating, will trigger the<br>population of the associated<br>decision data, ensuring that the |
|                | Users must input the information from the claim form.                                                                                                    | relevant information is available.<br>Thus, if a rating claim label is<br>selected, then the prior decision<br>data for rating decisions will be<br>available for issue selection.                                                            |
|                | <pre>Procession Control Control Contro</pre> | Once the EP and the claim label<br>are selected, then user will click<br>on the "Decision Review Intake"<br>button.                                                                                                    |

*Note*: The names that appear are test names and not real individuals.

|                                   | Then users will "Add/Remove<br>Issues" based on the prior<br>decisions available. | <b>Note:</b> If the form has mixed<br>issues for rating and non-rating<br>issues, users will need to<br>complete <b>separate</b> intakes to<br>establish the correct EP and<br>claim label. As an example, if a<br>VA Form 20-0996 is received,<br>claiming a right knee issue and a<br>dependency issue, then the user<br>must establish 2 EP030s: 1)<br>EP030 for the <i>Higher-Level</i><br><i>Review – Rating</i> claim label to<br>control the right knee issue and<br>then a 2) EP030 (or sequential<br>EP031) with the <i>Higher-Level</i><br><i>Review – Non-Rating</i> claim label.                                                                                                    |
|-----------------------------------|-----------------------------------------------------------------------------------|----------------------------------------------------------------------------------------------------|
| Issue Selection:<br>Rating Issues | For rating issues, users select<br>from the available prior<br>decisions.         | For rating issues, users will<br>select from the available prior<br>decisions on the "Decision<br>Review Intake" screen. This is<br>similar to the Caseflow intake<br>process.                                                                                                    |
|                                   |                                                                                   | Performance   0 control   0 control   0 contro   0 control   0 control |
|                                   |                                                                                   | Users will be required to select<br>the "Informal Conference<br>requested".<br>The "Same station review<br>requested" is also available on<br>this acroop. This field is actional                                                                                                    |

|                                          | <page-header><page-header><form><form><form><form></form></form></form></form></page-header></page-header>                                                                                                    | <text></text>                                                                                                    |
|------------------------------------------|----------------------------------------------------------------------------------------------------|----------------------------------------------------------------------------------------------------|
| Issue Selection:<br>Non-Rating<br>Issues | For non-rating issues, Caseflow<br>did not populate non-rating<br>issues under the prior decisions.<br>Users are required to select a<br>category and then manually<br>input the decision issue. Thus,<br>Caseflow required users to<br>select the "None of these match,<br>see more options" at the bottom<br>of the "Add Issues" screen to<br>enter non-rating issues. | For non-rating issues, VBMS will<br>populate the non-rating issues for<br>each prior decision. Users will be<br>able to see the issues for the<br>prior decisions to make the<br>appropriate selection.<br>WWWWWWWWWWWWWWWWWWWWWWWWWWWWWWWWWWWW |

|                                                        | <form></form>                                                                                                    | <complex-block></complex-block>                                                                                       |
|--------------------------------------------------------|----------------------------------------------------------------------------------------------------|----------------------------------------------------------------------------------------------------|
| Issue Selection:<br>Unknown/<br>Unidentified<br>issues | If there was no rating issue<br>available during the "Add Issue"<br>selection process, then the<br>issue would appear as a<br>"Unidentified Issue" contention<br>under the EP.<br>If there was no non-rating issue<br>available during the "Add Issue"<br>selection process, then the<br>issue would appear as an<br>"Unknown Issue" contention<br>under the EP. | If the claimed issue from the form<br>is not an available selection, then<br>there is the option to add the<br>issue. |

|                                            |                                                                                                    | will remain visible. This is functioning as intended.                                                                                                    |
|--------------------------------------------|----------------------------------------------------------------------------------------------------|----------------------------------------------------------------------------------------------------|
| SOC/SSOC Opt-<br>in and VACOLS             | For the SOC/SSOC opt-in, this<br>was at the beginning of the<br>intake process when the<br>information from the form was<br>inputted into Caseflow. It did not<br>provide the opportunity to<br>associate it to the VACOLS<br>record.                                                                                                    | If the SOC/SSOC opt-in is selected under the issue, then it must be associated to a pending legacy appeal issue for VACOLS.                                    |
| Completing the<br>Establishment<br>Process | Once all issues are selected,<br>then Caseflow will populate the<br>selections.                                                                                                    | Once all issues are selected,<br>then VBMS will also populate<br>both eligible and ineligible issues.<br>Identified ineligible issues will                     |
|                                            | Image: Contract of the second second seco | <text></text>                                                                                                    |
|                                            |                                                                                                    | To initiate EP establishment, click on "Confirm."                                                                                                    |
| Establishing<br>End-Product                | Once the "Establish EP" is<br>established, then Caseflow<br>would send the intake<br>information to VBMS to<br>establish the appropriate EP(s)<br>based on the issues selected.<br>As an example, if there were<br>rating and non-rating issues for<br>the intake, then there would be<br>2 EPs showing in VBMS.                                                                                                    | Once the "Confirm" button is clicked, it will bring the user back to the "New Claim" page. From there, then click on "Submit" at the bottom right of the page. |

| There was a 24 – 48 hour wait<br>process before the EP would<br>appear in VBMS. | The EP will appear in VBMS<br>based on the EP and claim label<br>selected at the outset with the<br>appropriate issues. |
|---------------------------------------------------------------------------------|----------------------------------------------------------------------------------------------------|
|                                                                                 | The EP should appear nearly in real-time or shortly thereafter.                                                         |

## 4. Support and Troubleshooting

### Support

The VBMS user guide will be updated in the near future to include detailed instructions for AMA claim establishment within VBMS. This update will provide additional guidance for users to navigate the new functionality and ensure a smooth transition from Caseflow.

### Troubleshooting

If users encounter any issues while establishing AMA claims in VBMS, they are advised to open a <u>YourIT</u> ticket to receive assistance.

For any additional questions or concerns regarding the system transition, please reach out to <u>OAR Program Administration</u> for further support.